# 4.2 Reproducción de vídeos con VLC Media Player

# 4.2 Reproducción de vídeos con VLC Player

## 4.2.1 ¿Qué es VLC Media Player?

VLC Media Player es un reproductor multimedia, gratuito y multiplataforma. Sus características más destacadas son:

- Soporta un gran número de formatos de audio y vídeo sin necesidad de instalar códecs adicionales: MPEG-1, MPEG-2, MPEG-4, DivX, MP3,OGG, MOV, RAM, AVI, FLV, etc.
- Es una opción muy interesante frente a otros programas comerciales para reproducir CDs de música, películas en soporte DVD o VídeoCD, etc.
- Se puede utilizar como servidor de streaming en una red local o de banda ancha.

VLC Media Player es una aplicación local para reproducir archivos multimedia del disco duro o en soporte CD/DVD. No se trata de un plugin para el navegador web. Se ha incluido en este curso por su facilidad para visualizar todo tipo de formatos y en especial DivX, FLV y películas en DVD.

#### 4.2.2 Instalación de VLC Media Player en Windows

Descarga y ejecuta el instalador del reproductor VLC Media para Windows: vlc-0.8.6dwin32.exe. Otra posibilidad es consultar su sitio web oficial: <u>http://www.videolan.org</u> y descargar si procede la última versión.

Si deseas utilizar la versión portable para Windows descarga y descomprime el siguiente archivo a una carpeta de tu disco duro o pendrive: VLC\_Portable\_0.8.6d.exe

### 4.2.3 Instalación de VLC Media Player en Ubuntu

Desde el escritorio selecciona Aplicaciones > Añadir o quitar aplicaciones. En el cuadro de diálogo Añadir o quitar aplicaciones introduce el término de búsqueda VLC. Marca la entrada VLC Media Player y pulsa en el botón Aplicar Cambios.

Una vez instalado selecciona Aplicaciones > Sonido y vídeo > VLC media player y arrastra este icono hasta el escritorio para disponer de un acceso directo.

#### 4.2.4 Reproducción de un archivo de vídeo FLV con VLC Media Player

Una vez instalado el reproductor VLC Media Player puedes comprobar su correcto funcionamiento.

- 1. Descarga y descomprime el archivo flv.zip a una carpeta de tu equipo.
- 2. A continuación haz doble clic sobre el icono VLC Media Player situado en el escritorio para iniciar este programa.

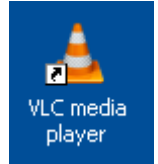

3. Se muestra la consola de reproducción de VLC media player.

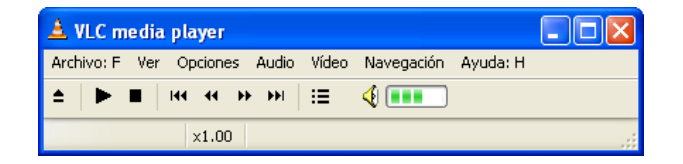

4. Selecciona Archivo > Abrir Rápido Archivo. En el cuadro de diálogo Abrir Archivo despliega la lista Buscar en: para situarte en la carpeta donde has descargado el vídeo.

| Abrir Archivo           |                                                     |                 |           |         |           |             |   |   |   |   |   | ?       | X   |
|-------------------------|-----------------------------------------------------|-----------------|-----------|---------|-----------|-------------|---|---|---|---|---|---------|-----|
| Buscar en:              | 🗀 videos                                            |                 |           |         |           |             | * | 0 | ø | Þ | • |         |     |
| Documentos<br>recientes | dteatro.flv<br>dteatro.m<br>dteatro.rm<br>dteatro.w | Nov<br>m<br>vmv |           |         |           |             |   |   |   |   |   |         |     |
| Contraction Escritorio  |                                                     |                 |           |         |           |             |   |   |   |   |   |         |     |
| Mis documentos          |                                                     |                 |           |         |           |             |   |   |   |   |   |         |     |
|                         |                                                     |                 |           |         |           |             |   |   |   |   |   |         |     |
| MITC                    | Nombre:                                             | dtea            | itro.flv  |         |           |             |   |   |   |   | * | Abrir   |     |
|                         | Tipo:                                               | All F           | ïles (*.* | 9       |           |             |   |   |   |   | ~ | Cancela | ar  |
| Mis sitios de red       |                                                     | A               | brir cor  | no arch | iivo de s | ólo lectura | а |   |   |   |   |         | .:: |

5. Clic sobre el archivo dteatro.flv y pulsa en el botón Abrir. Se reproducirá el contenido de este archivo de vídeo.

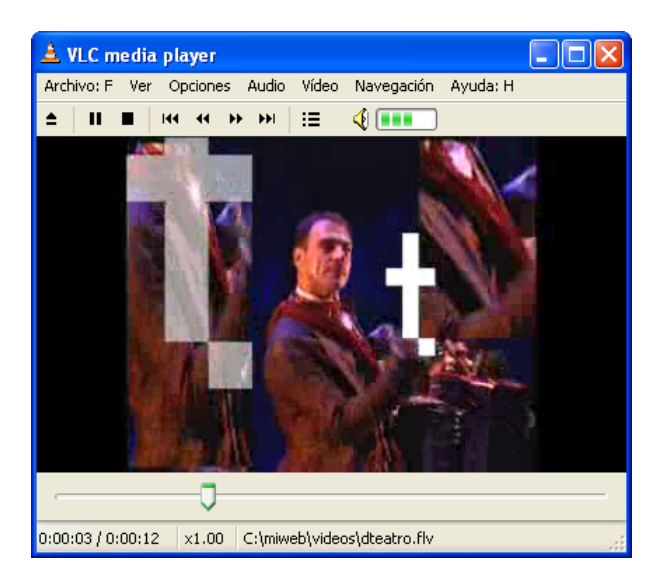

6. Repite los pasos anteriores descargando y descomprimiendo el archivo dteatro\_divx.zip para obtener el correspondiente audio en formato \*.avi codificado con DivX.

Puedes experimentar otras posibilidades de VLC Media Player:

- Archivo > Abrir Rápido Archivo para visualizar otros formatos de vídeo: .mov, .wmv, ... No admite el formato de RealPlayer.
- Archivo > Abrir disco permite reproducir una película en formato DVD o Video-CD.

• Archivo > Abrir Directorio para indicar una carpeta del equipo cuyos archivos serán reproducidos de forma secuencial.

Nota:

En Windows el reproductor por defecto suele ser Windows Media Player mientras que en Ubuntu suele ser Totem